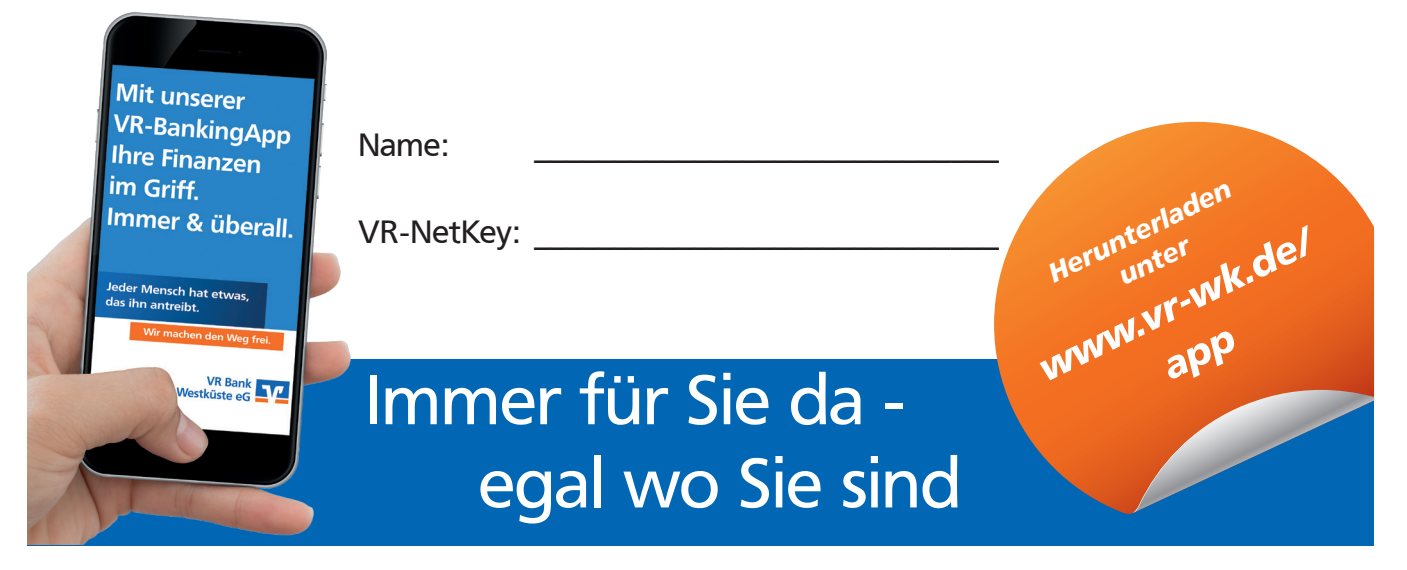

## Vorgehensweise bei der Erstanmeldung im Online-Banking mit VR-SecureGo

Laden Sie sich die VR-SecureGo-App auf Ihrem Smartphone / Tablet herunter:

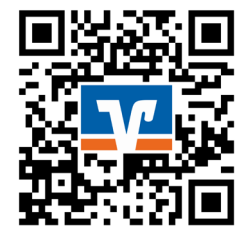

www.vr-wk.de/securego

Download hier

- 1) Geben Sie die Bankleitzahl (21762550) sowie Ihren oben genannten VR-NetKey ein.
- Legen Sie ein Anmeldekennwort f
  ür die VR-SecureGo-App fest. Beachten Sie hierbei die Vorgaben f
  ür das Kennwort. Das Kennwort ben
  ötigen Sie k
  ünftig f
  ür jede Anmeldung in der VR-SecureGo-App.
- 3) Registrieren Sie die App. Stimmen Sie den Sonderbedingungen zu und tippen Sie auf "App registrieren".
- 4) Damit lösen Sie den Postversand eines Freischaltcodes aus. Den Freischaltcode benötigen Sie, um die VR-SecureGo-App zu aktivieren.
- 5) Wenn Sie den Freischaltcode per Post erhalten haben, melden Sie sich mit Ihrem Anmeldekennwort (aus Schritt 2) in der VR-SecureGo-App an. Tippen Sie auf Freischaltcode erfassen und geben Sie diesen manuell ein oder scannen den QR-Code.

Nach erfolgreicher Freischaltung erhalten Sie einen Hinweis in der VR-SecureGo-App und können die App ab sofort nutzen.

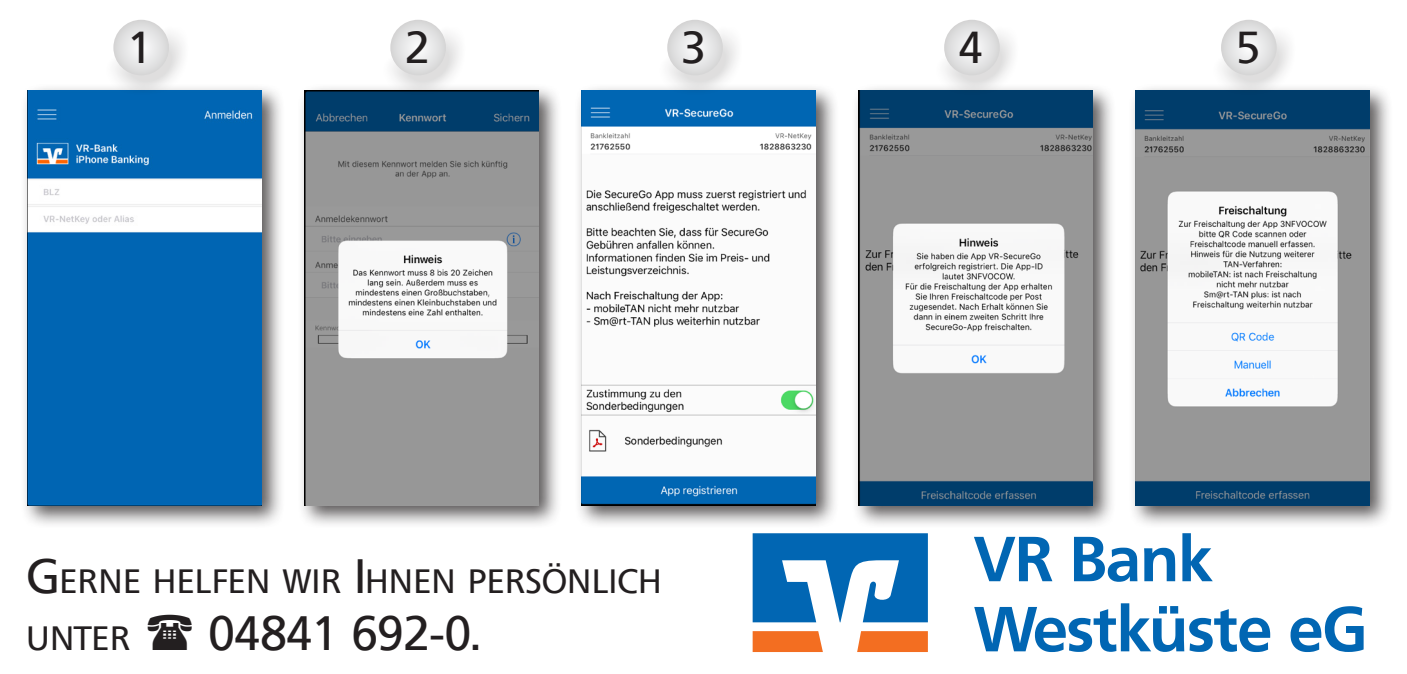

## Weiter geht's in der VR-BankingApp

Laden Sie sich die VR-Banking App auf Ihr Smartphone oder Tablet.

Alternativ können Sie die weitere Anmeldung auch am PC oder Laptop auf unserer Homepage www.vr-wk.de vornehmen.

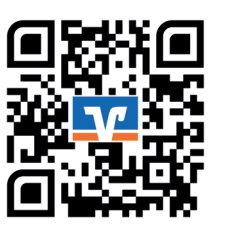

www.vr-wk.de/app Download hier

- Legen Sie ein Anmeldekennwort fest, das Sie zukünftig für jede Anmeldung in der App 6) benutzen. Der farbige Balken zeigt Ihnen an, wie sicher Ihr gewähltes Kennwort ist. Sie erhalten anschließend eine Bestätigung.
- Geben Sie die Bankleitzahl (21762550) ein, Ihren oben genannten VR-NetKey und Ihre 7) Erst-PIN. Diese haben Sie separat per Post erhalten.
- Sie werden nun aufgefordert, die Erst-PIN in eine eigene PIN zu ändern. 8)
- Um die PIN-Änderung zu bestätigen, erhalten Sie eine TAN in der VR-SecureGo-App. 9)
- 10) Wechseln Sie in die VR-SecureGo-App und melden Sie sich mit Ihrem Anmeldekennwort (aus Schritt 2) an.
- 11) Die angezeigte TAN tragen Sie in das vorgesehene Feld in der VR-BankingApp ein. Sie erhalten anschließend eine Bestätigung der PIN-Änderung.

Abschließend haben Sie die Möglichkeit, Ihr Gerät einmalig zu registrieren, um so vom vereinfachten Login zu profitieren. Ansonsten werden Sie automatisch auf die erste Seite der VR-Banking-App - Ihre Finanzübersicht - weitergeleitet.

| 6                                                                                                    | 7                                                                                                    | 8                                                                                                    |
|----------------------------------------------------------------------------------------------------|----------------------------------------------------------------------------------------------------|----------------------------------------------------------------------------------------------------|
|                                                                                                    | Zurijek Fertio                                                                                                    | PIN ändern Prüfen                                                                                                    |
| Abbrechen Fertig                                                                                                    |                                                                                                    |                                                                                                    |
|                                                                                                    | Bankleitzahl<br>21782650                                                                                                    | Bitte ändern Sie aus Sicherheitsgründen Ihre vorliegende Erst-Zugangs-PIN in eine                                         |
| Anmeldekennwort                                                                                                    | VR Bank Westküste eG                                                                                                    | Aktuelle DIN                                                                                                    |
| Bitte eingeben<br>Bitte wählen Sie mindestens 5 Zeichen.                                                                          |                                                                                                    | Bitte eingeben                                                                                                    |
| Anmeldekennwort wiederholen                                                                                                    | VR-NetKey oder Alias                                                                                                    | Nous DIN (mind 9, max 20 Stellon)                                                                                         |
| Bitte eingeben                                                                                                    | Bitte eingeben                                                                                                    | Bitte eingeben                                                                                                    |
| Kennwortstärke                                                                                                    | PIN                                                                                                    | Destruine des envire DNI                                                                                                  |
| Eine Kombination aus Groß- und Kleinbuchstaben, Zahlen und Sonderzeichen erhöht die Sicherheit.                                   | Bitte eingeben                                                                                                    | Bitte eingeben                                                                                                    |
|                                                                                                    | Pix speichem         Construction           Base and the thread speichers was seen on the base and the base and the |                                                                                                    |
| 9<br>VR-SECURECO Lett<br>Eine neue SecuriGo-TAN steht zur Abholung bereit. Die TAN wurde<br>reserviet am 2701/220 um 1110/42 Uhr. | 10<br>10 decents V<br>VR-SecureGo                                                                                                    | Abbrechen Bestätigung Fertig                                                                                              |
| Abbrechen Bestätigung Fertig                                                                                                    | Barkintzani via-Nerkey<br>21762550 1828863230<br>Die TAN für Ihre Erst-PIN-Änderung lautet                                                                                                    | Die Secure®o-TAN wurde an "Apple IPads,4" um 1113:49 Uhr bereitgestellt. Bitte<br>geben Sie diese TAN ein.<br>TAN: 957168 |
| Die SecureGo-TAN wurde an "Apple iPad4,4" um 11:10:42 Uhr bereitgestellt. Bitte<br>geben Sie diese TAN ein                        | 057 169                                                                                                    |                                                                                                    |
| TAN:                                                                                                    | <b>357 108</b><br>Zeit: 11:13:49                                                                                                    | Hinweis<br>Die PNN wurde erfogreich geändert.<br>OK                                                                       |
| NE HELFEN WIR IHNEN P                                                                                                    |                                                                                                    | VR Bank                                                                                                    |
| r 🖀 04841 692-0.                                                                                                    |                                                                                                    | Westküste                                                                                                    |

Seite 2 von 2